## SÅ HÄR BJUDER DU IN DINA PATIENTER TILL MODULIFE™

|                                                                                                    | My patients       Det rofo & group Email       Packages       Settings         My patients       Invited       Inactive       Expired         More page report <ul> <li>General patient</li> <li>Last updated: today at 01:14 AM</li> </ul>                                                                                                    | Q. Search patient         B         Modulife<br>Group         E           Support         Image: Contemport of the search patient of the search patient of the s |
|----------------------------------------------------------------------------------------------------|----------------------------------------------------------------------------------------------------|----------------------------------------------------------------------------------------------------|
| Mark     Det Info &<br>Breaches     Image: Comp Email     Image: Comp Email <thimage: comp="" email<="" th="">     Image: Comp Email</thimage:> |                                                                                                    | Program type         Email         Telephone         Account           upport         Grahris Dx         jane.smith@gmail.com         1 1224567890         active           upport         Grahris Dx         uhp.modulife2@mail.cu         1 12414214124         active                                                                                                    |
| PATIENT INFORMATION  First Name:  Language: English  Last Name:  Chient phone #: +1  Phone number  Location:                                                                                                    | V  (#15 reserved.  (#15 reserved.  (#15 reserved.  (#15 reserved.  (#15 reserved.  (#15 reserved.  (#15 reserved.)  (#15 reserved.)  (#15 res | Powered by Virtual Health Partners                                                                                                    |
| <ul> <li>Logga in på mymodulife.com</li> <li>Klicka på 'Add Patient'</li> <li>Skriv in patientens namn<br/>och e-postadress</li> </ul>                                                                                                    | 4 Klicka på 'Select Package'<br>i nedre högra hörnet och<br>markera 'ModuLife Flat<br>Access'-paketet. Klicka på<br>'Select Package' igen för att<br>bekräfta ditt val.                                                                                                    | <ul> <li>5 Välj 'Create Patient'</li> <li>6 Patienten kommer nu att<br/>få ett mejl från<br/>support@mymodulife.com<br/>med instruktioner för att<br/>registrera sig på plattformen.</li> </ul>                                                                                                    |

Stäm gärna av med din patient att mejlet om registrering har kommit fram, så att patienten kan komma igång direkt.

Vid ytterligare frågor, vänligen kontakta support@mymodulife.com

**ModuLife™** bör användas i samråd med vårdpersonal. Programmet är inte avsett att vara ett substitut eller ersättning för patientens kontakt inom vården och det utgör heller inget medicinskt råd.

© 2019 Nestle Health Science © 2019 Virtual Health Partners. All trademarks are owned by Société des Produits Nestlé S.A., Vevey, Switzerland.

MODU Cert

Nestlé Health Science, Box 6026, 102 31 Stockholm Tel: 08-561 525 00 www.nestlehealthscience.se